# amadeus

### Make a booking and follow pending trips

You can make a booking:

from the Quick Start panel on the home page or from the book tab if you wish to enter more

options to define your travel requirements.

Example: Actual screens and options depend on the setup. Click on 👔 if you need help.

- 1. Click on. book
- 2. Select the type of booking you want to make.

home book review profile Bitte Bitte Bitte Bitte

In this community you can make air, air/rail comparison, car and hotel bookings. The following steps show an air booking.

- 3. Provide the details of the trip you want to book.
  - a. Select the trip type. "Round-trip" is selected by default.

Search > Availability > Summary > Finish > Confirm

O Round-trip
O ne-Way / Multi-Destination

- You can also select "One-way" or "Multi-destination" trips.
- c. Select the most appropriate trip reason from those available in the drop-down list.
- d. Enter your starting point and destination. Enter the city or airport name, or click on the location look-up to search for one.

From \* London (LON) - P Select the date and time for your data

e. Select the date and time for your departure and return. Use the calendar search to select the date or type it in.

| F | utbo<br>ri, Ju | und<br>In 15 | i, 201 | 2    | 8   | ġ. * | 12:0 | 0  |    | Ŧ    |     | S    | at, J | nd —<br>un 16 | 6, 2 |
|---|----------------|--------------|--------|------|-----|------|------|----|----|------|-----|------|-------|---------------|------|
| ۲ | <              | S            | epter  | mber | 201 | 2    |      |    |    | 0cto | ber | 2012 |       | >             | E.   |
|   | Мо             | Tu           | We     | Th   | Fr  | Sa   | Su   | Мо | Tu | We   | Th  | Fr   | Sa    | Su            |      |
|   |                |              |        |      |     | 1    | 2    | 1  | 2  | 3    | 4   | 5    | 6     | 7             | 1    |
| 4 | 3              | 4            | 5      | 6    | 7   | 8    | 9    | 8  | 9  | 10   | 11  | 12   | 13    | 14            |      |

- If price is more important, click on search by fare . If schedule (departure and arrival times) is more important, click on search by schedule
- 5. In the list of available flights, select the one you want.

| Duration |                                  |                              |                                                               |    |            | Premium<br>Economy | Business   |   |                |
|----------|----------------------------------|------------------------------|---------------------------------------------------------------|----|------------|--------------------|------------|---|----------------|
| 2h00     | Madrid (MAD)<br>Barajas<br>07:25 | Paris (DRY)<br>Orly<br>09:25 | AIRFRANCE /<br>Air France 1931<br>Operated by Air Europa      |    | Seat.Map   | Seal.Map           | Seat.Mag   |   | Icons indicate |
| 2600     | Medrid (MAD)<br>Barajas<br>08:45 | Paris (ORY)<br>Orly<br>10:45 | ARFRANCE#<br><u>Air France 1431</u><br>Operated by Air Europa |    | C Seat.Map | Seat.Map           | C Seat Mag |   | company        |
| 2h00     | Mədrid (MAD)<br>Bərəjəs<br>07:15 | Paris (ORY)<br>Orly<br>09:15 | Iberia 3402                                                   | .d | C Seat Map | Ζ.                 | C Seat Map | - | preterence     |

6. Follow the on-screen guidelines to complete the booking.

### View, modify and delete bookings

In the following example, actual screens and options depend on the setup for each trip. Click on  $\mathbf{n}$  if you need help.

1. Click on book or review

Your future trips are shown in "planned trips".

| Dianned trips      | trip approval | )<br>past trips | received trips |                  |        |
|--------------------|---------------|-----------------|----------------|------------------|--------|
| anned Trips        |               | -               |                |                  |        |
| None     Nice to I | Paris         | Type            | Rejected       | 07/16 at 9:00 AM | 2ULW2D |

 You can also display "trips to be approved", "past trips" and "received trips" from the review tab.

Trips

|   | Trip Name                     | Туре     | Status    | Departs          | Reference |
|---|-------------------------------|----------|-----------|------------------|-----------|
| œ | None<br>Nice to Washington    | ~        | Confirmed | 08/20 at 7:30 AM | Z705SQ    |
| c | None<br>Sao Paulo to Brasilia | <u>~</u> | Confirmed | 11/1 at 9:48 AM  | X5MLT4    |

3. Click on the trip you want to view, modify or delete. The trip details are displayed

4. To add a hotel, a car or a rail booking, click here:

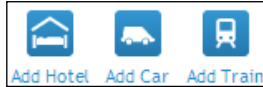

To modify and/or delete displayed bookings, click here when these menus are avilable:

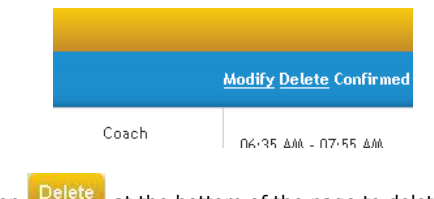

- 6. Click on Delete at the bottom of the page to delete the entire trip.
- 7. Follow the on-screen instructions to complete your task.

Travel smarter.

Spend less.

Quick card

**Amadeus** 

e-Travel

Management

Traveller Quick Card 15.2 update

## **Getting started**

- 1. Ensure that you have an Amadeus e-Travel Management URL, login name, and password provided by your travel manager.
- 2. Launch your Internet browser.
- 3. Enter the URL and press Enter, or click on the link provided by your travel manager.

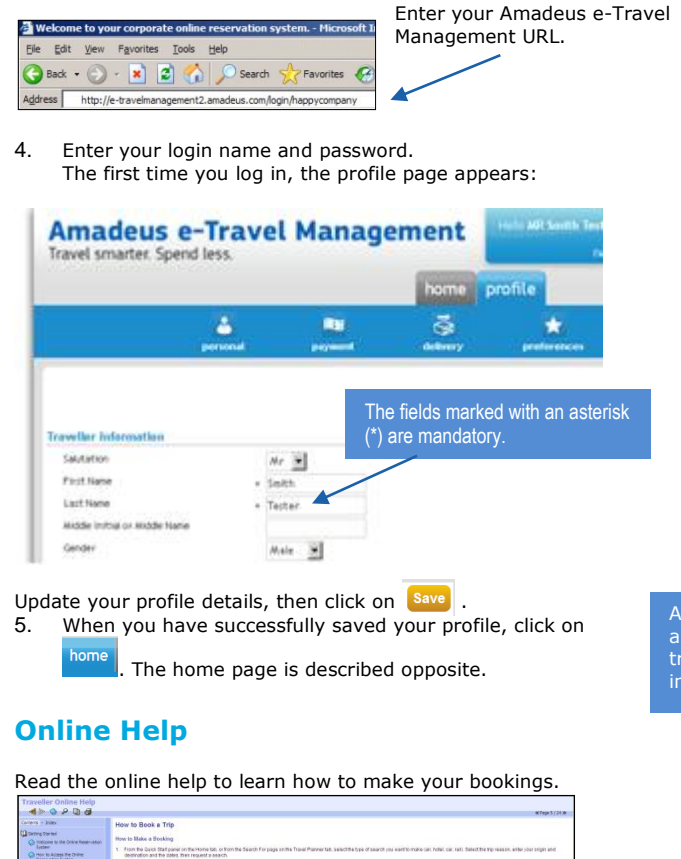

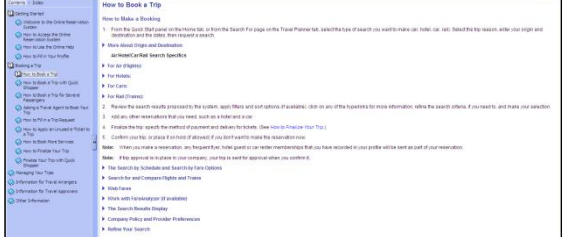

#### **Home Page**

You are now ready to use Amadeus e-Travel Management. An example of a typical home page is shown below. Please note that the actual layout depends on the configuration set by your administrator.

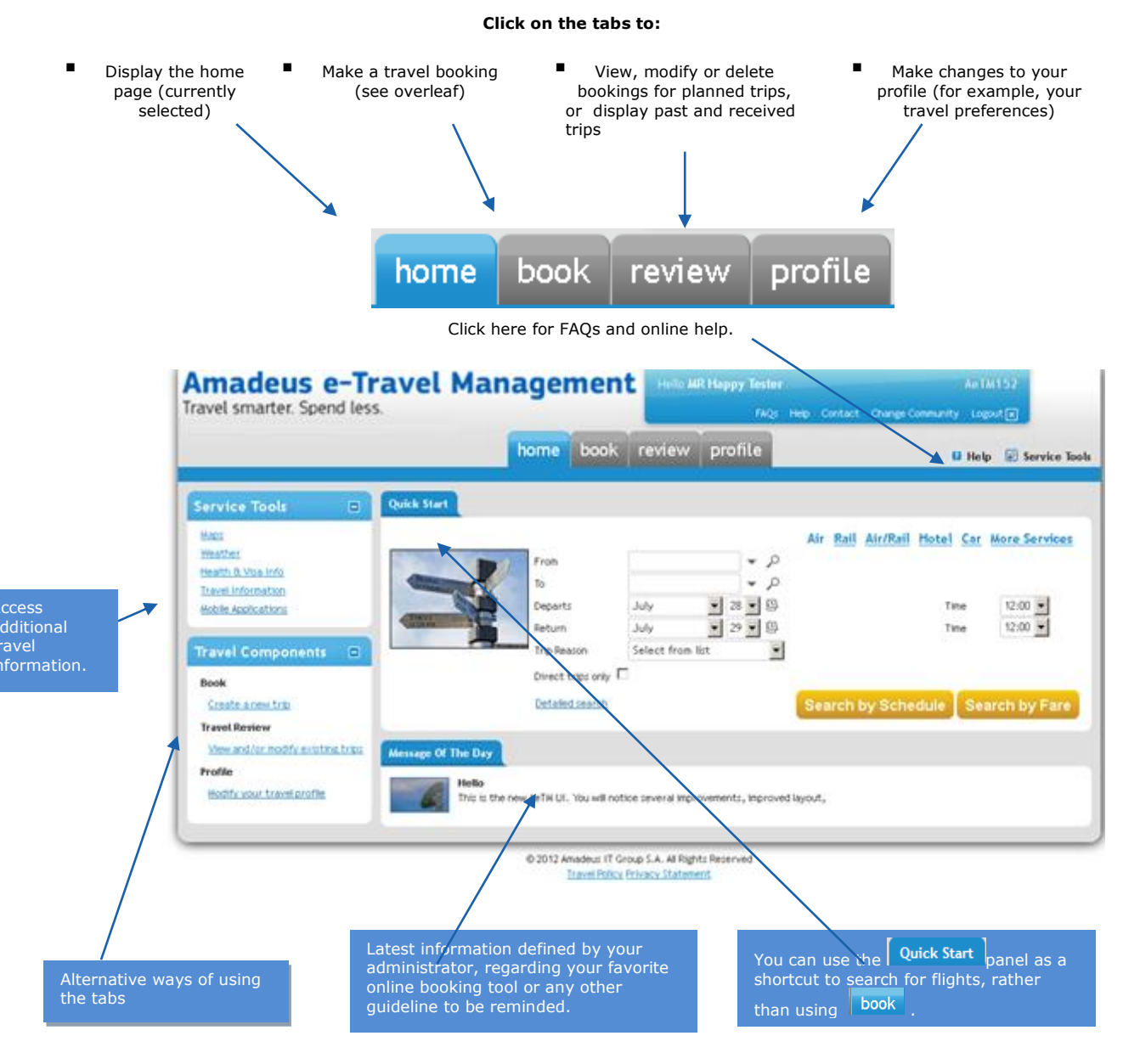